# 使用DHCP配置UCS CIMC端口

### 目录

<u>简介</u> <u>先决条件</u> <u>要求</u> 使用置 配置 <u>验</u>证 故障排除

## 简介

本文档介绍如何通过DHCP配置现代思科统一计算系统(UCS)服务器的思科集成管理控制器 (CIMC)端口。

## 先决条件

#### 要求

本文档没有任何特定的要求。

#### 使用的组件

本文档中的信息基于以下软件和硬件版本:

- 思科UCS C220 M5服务器
- •运行IOS XE映像的Cisco路由器配置为DHCP服务器。
- 可选 第2层交换机。在本文档中,L2交换机连接到路由器和UCS服务器。但是,这并不是要 求。

本文档中的信息都是基于特定实验室环境中的设备编写的。本文档中使用的所有设备最初均采用原 始(默认)配置。如果您的网络处于活动状态,请确保您了解所有命令的潜在影响。

### 配置

#### 配置

配置CIMC的常见做法是通过显示器和键盘。通过连接到控制台,您可以为CIMC端口分配静态IP地 址。但在某些情况下,您可能无法使用备用显示器或键盘。

好的部分是,CIMC端口默认启用DHCP。因此,您可以通过DHCP服务器获取IP地址,一旦您知道 该地址,就可以通过笔记本电脑浏览器使用HTTPS://DHCP-IP登录到服<u>务器</u>。 如果网络上未配置DHCP服务器,则可以使用另外两种方式创建DHCP服务器。

1.在Windows笔记本电脑上创建DHCP服务器 — 此链接指向如何将Win笔记本电脑配置为DHCP服 务器。

https://www.cisco.com/c/en/us/support/docs/servers-unified-computing/ucs-c-series-rack-servers/210529-Assigning-Cisco-Integrated-Management-Co.html

遗憾的是,由于公司限制我的笔记本电脑,此方法对我无效。

2.在Cisco路由器或L3交换机上创建DHCP服务器:路由器或交换机应支持DHCP服务器配置。 DHCP服务器在大多数路由器上默认启用。

• 路由器 — 充当DHCP服务器。也是我网络中的L3网关。

• 第2层交换机 — 常规第2层交换机。 步骤1.配置DHCP池。

在L3设备上,配置DHCP池。配置了基本参数。

步骤2.配置DHCP池中使用的网关(默认路由器)。

网关配置为L3交换虚拟接口(SVI)。 因此,您还需要为该SVI配置相应的L2 Vlan。为简单起见,使 用VLAN 10。

此图显示了Cisco UCS C220 M5服务器后面板。

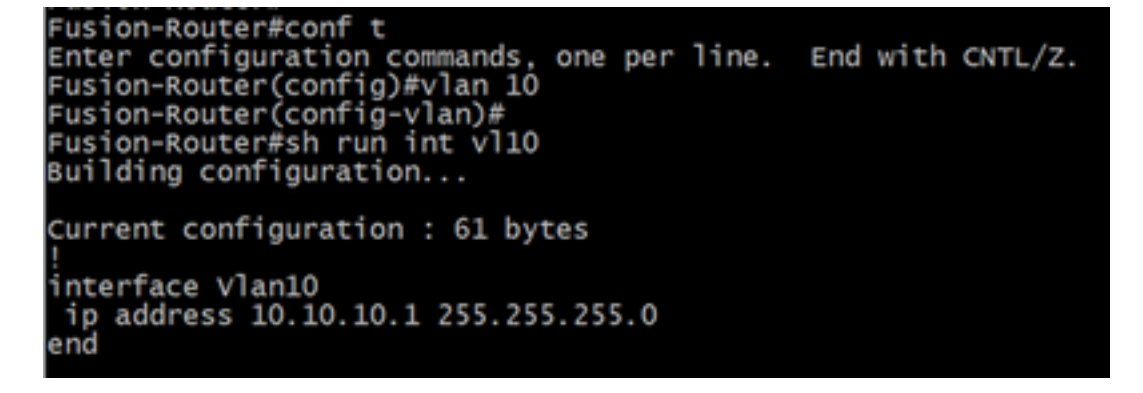

步骤3.检验从UCS到DHCP服务器的连通性。

默认情况下,CIMC端口2、3和5是DHCP默认启用。因此,当CIMC服务器启动时,这些端口会广 播Discover消息以到达DHCP服务器。因此,从UCS到DHCP服务器的L2可达性非常重要。

步骤4.创建连接。

使用LAN网络电缆将UCS连接到DHCP服务器。将电缆的一端连接到UCS端的任意端口(2、3或 5)。电缆的另一端应直接端接托管DHCP服务器的L3设备。或者,您可以使用L2交换机,如此处 所示(请参阅图像)。

步骤5.打开CIMC服务器电源。

步骤6.检验DHCP服务器上的DHCP统计信息。

在UCS完全启动几分钟后,应为连接端口分配IP地址。要验证此情况,请登录DHCP服务器并验证

是否已租用任何IP地址。在此拓扑中,路由器充当DHCP服务器。以下是验证已租出的IP地址的验证步骤。查找租用地址计数器和DHCP绑定。

Fusion-Router#sh ip dhcp pool POOl TEST : Utilization mark (high/low) 100 / 0 0 / 254 0 Subnet size (first/next) 0 Total addresses Leased addresses 1 Excluded addresses Pending event none 1 subnet is currently in the pool : Current index IP address ran Leased/Excluded/Total IP address range 10.10.10.1 - 10.10.10.254 10.10.10.4 0 254

Fusion-Router#sh ip dhcp binding Bindings from all pools not associated with VRF: IP address Client-ID/ Lease expiration Type State Interface Hardware address/ User name

(此时,在拍摄映像之前,路由器会重新启动。因此未看到输出。)

步骤7.通过Web浏览器登录CIMC IP。

验证CIMC端口已分配IP地址后,从网关设备ping该IP。建立连接后,使用Web浏览器登录GUI。

UCS C220 M5的默认用户名/密码是admin/password

步骤8.更改CIMC IP。

成功登录UCS的GUI后,将管理IP更改为您选择的GUI。单击"导航"图标,如蓝色框所示。

| 😕 🕂 Cisco Integrated Management Controller   |               |                  |               |                  |  |
|----------------------------------------------|---------------|------------------|---------------|------------------|--|
| ● Toggle Navigation D Logs / Fault Summary ★ |               |                  |               |                  |  |
| Fault Summary                                | Fault History | System Event Log | Cisco IMC Log | Logging Controls |  |
|                                              |               |                  |               |                  |  |

导航至Admin > Networking,如此图所示。

|                              | 😫 號 Cisco Integrated Ma              | anagement Controller           |  |  |  |
|------------------------------|--------------------------------------|--------------------------------|--|--|--|
| A / / Networking / Network * |                                      |                                |  |  |  |
| Chassis +                    | Network Network Security NTP Setting |                                |  |  |  |
| Compute                      |                                      |                                |  |  |  |
| N                            | <ul> <li>NIC Properties:</li> </ul>  |                                |  |  |  |
| Networking                   | NIC Mode:                            | Dedicated •                    |  |  |  |
| Storage                      | NIC Redundancy:                      | None                           |  |  |  |
| otorago ,                    | MAC Address:                         | 34:ED:1B:8A:7A:C0              |  |  |  |
| Admin 👻                      |                                      |                                |  |  |  |
| User Management              |                                      |                                |  |  |  |
| Networking                   |                                      |                                |  |  |  |
| Communication Services       |                                      |                                |  |  |  |
| Security Management          | Common Properties                    |                                |  |  |  |
| Event Management             | Management Hostname:                 | C220-WZP23340N6K               |  |  |  |
| Firmware Management          | Dynamic DNS:                         |                                |  |  |  |
| Utilities                    | Dynamic DNS Update Domain:           |                                |  |  |  |
| Dealer Communities           | Dynamic DNS Refresh Interval:        | 0 [0 (Disabled)- 8736] Hour(s) |  |  |  |
| Device Connector             |                                      |                                |  |  |  |

在"NIC Properties(NIC属性)"下**,为**NIC Mode(NIC模式)选择"Dedicated(专用)",为"NIC Redundancy(NIC冗余)"选择"None(无)"。

NIC Properties:

| NIC Mode:       | Dedicated | • |
|-----------------|-----------|---|
| NIC Redundancy: | None      | • |

在IPv4属性下,取消选中使用DHCP,然后选中启用IPv4。然后更改IP地址、掩码和网关,并保存 更改。

IPv4 Properties

| Enable IPv4:                        |           |
|-------------------------------------|-----------|
| Use DHCP:                           |           |
| Management IP Address:              |           |
| Subnet Mask:                        |           |
| Gateway:                            |           |
| Obtain DNS Server Addresses From DH |           |
| Preferred DNS Server:               | · • · · · |
| Alternate DNS Server:               | 0.0.0.0   |

### 验证

打开您的 Web 浏览器。使用前面步骤中配置的IP地址,登录CIMC的图形界面(GUI)。

# 故障排除

目前没有针对此配置的故障排除信息。